## MEB Yeni (k12) e-Posta Sistemi Kota Boşaltmak

#### Kota Kuralı

2024 yılı Nisan ayında devreye alınan yeni MEB (k12) e-Posta Sistemi Outlook istemci uygulama ile kullanılabildiği gibi web tabanlı olarak ta kullanılmaktadır.

Gelenler, Gönderilmiş Öğeler, Taslaklar, Şablonlar, Silinmiş Öğeler, Kurtarılacak Öğeler ve kullanıcı tarafından oluşturulmuş özel klasörlerdeki her öğe kota işgal eder. Kota dolduğunda ileti alınamaz, gönderilemez. Kurum e-Posta hesaplarının kotaları sınırlıdır.

Kota aşımı yaşanmaması için;

Outlook ile kullanımda gelen iletiler alındığında belirli bir süre (örn; 5 Gün) sonra sunucudan silinecek şekilde ayarlanmalıdır.

Web tabanlı kullanımda aşağıdaki işlemlerin her kurum tarafından en az 1 defa yapılması gerekli ve yeterlidir.

- Gelen iletiler okunduktan ve gereği yapıldıktan sonra silinmelidir.
- Taha sonra Silinmiş Öğeler klasöründen de silinmelidir.
- Taha sonra da Silinmişleri Kurtar işlemi ile iletiler kalıcı olarak silinmelidir.
- Bu işlem yapıldıktan sonra Silinmiş Öğeler klasöründeki iletiler 7 gün sonra sistem tarafından otomatik silinecektir.

#### Gelen Kutusunda İletileri Silme

- Gelenler klasörüne geçilir.
- Silinecek iletiler seçilir.
- Sil düğmesine tıklatılır.

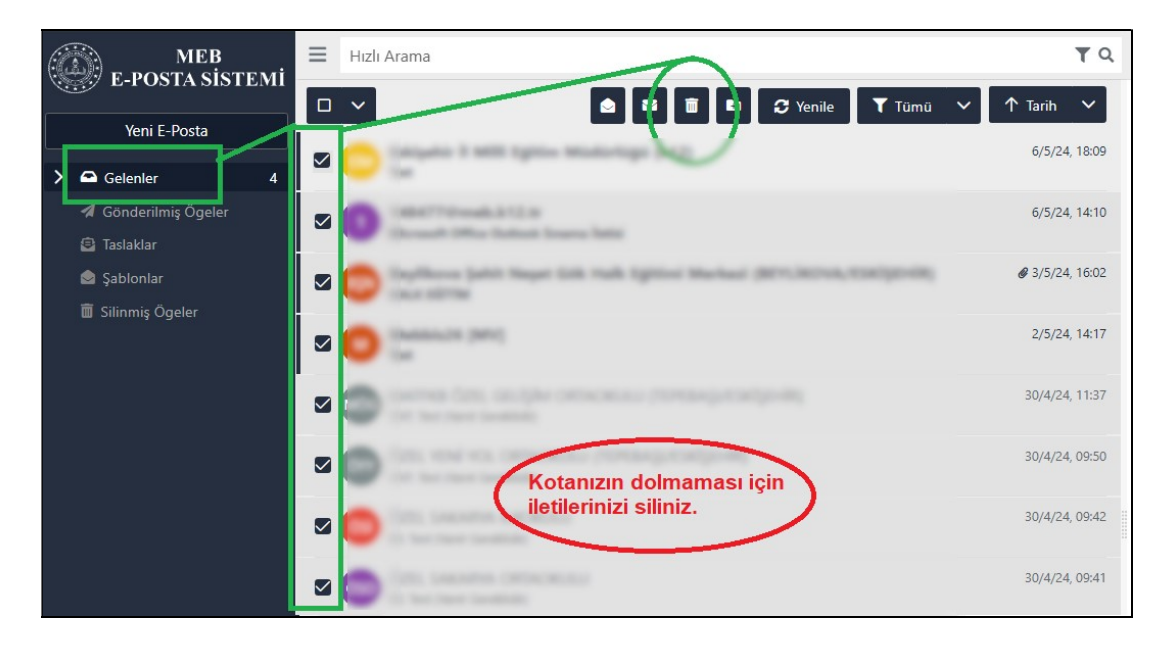

# MEB Yeni (k12) e-Posta Sistemi Kota Boşaltmak

## Silinmiş Öğeler Klasörünü Boşaltmak

- Silinmiş Öğeler klasörüne geçilir.
- Silinecek iletiler seçilir.
- Sil düğmesine tıklatılır.

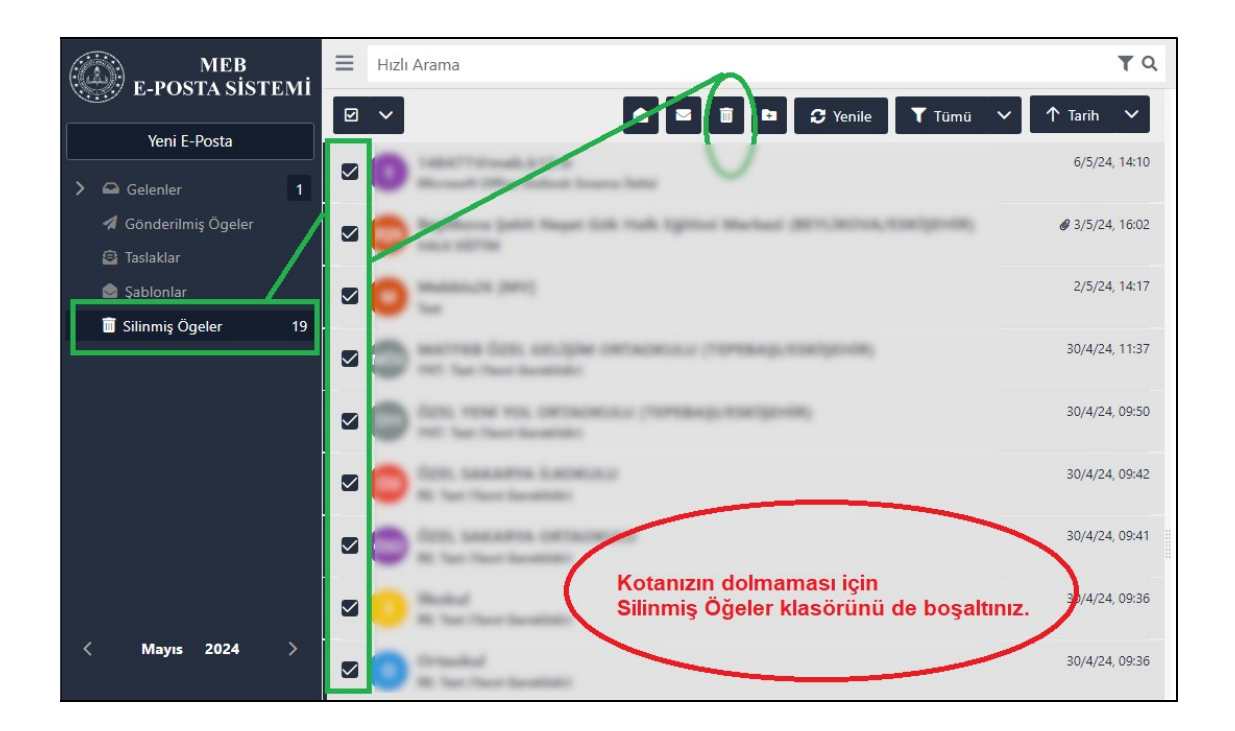

- Silmeden önce onay penceresi açılacaktır.
- Tonaylamak için Sil düğmesine tıklatılır.

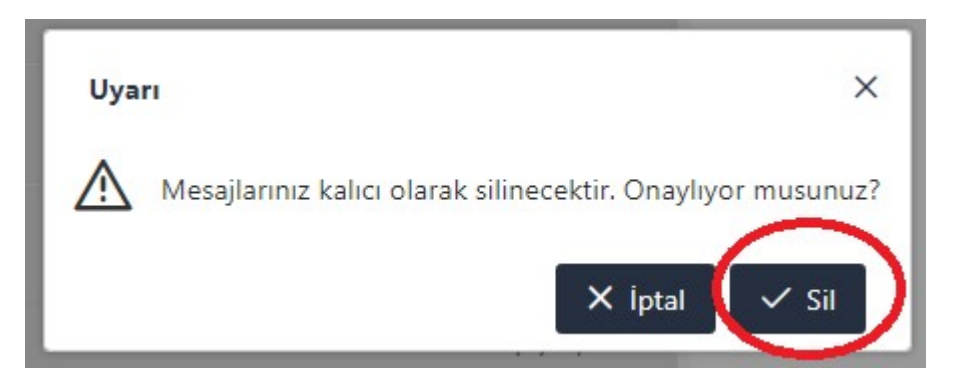

- *<sup>ce</sup>* İletiler Silinmiş Öğeler klasöründen de silinmiş olur.
- Fakat aşağıdaki işlemi henüz yapmamış iseniz kurtarılabilir durumdadır.

## MEB Yeni (k12) e-Posta Sistemi Kota Boşaltmak

# Silinmişleri Kurtar İşlemi

- Silinmiş Öğeler klasörüne sağ tıklatınız.
- Silinmişleri Kurtar işlemini tıklatınız.

|                                                                               | Hızlı Arama | <b>T</b> Q                                                                                                    |
|-------------------------------------------------------------------------------|-------------|----------------------------------------------------------------------------------------------------|
| Yeni E-Posta                                                                  |             | 🖿 🛛 Yenile 🛛 🕇 Tümü 🗸 🛧 Tarih 🗸                                                                                                  |
| <ul> <li>A Gelenler</li> <li>A Gönderilmiş Ögeler</li> </ul>                  |             |                                                                                                    |
| 🗐 Taslaklar<br>🖄 Şabionlar                                                    |             | Silinmişleri Kurtar X                                                                                                    |
| <ul> <li>Silinmiş Ögeler</li> <li>Yeni Klasör</li> <li>Klasoru Sil</li> </ul> |             | 0 sillinmiş mesaj va 3 Seçilenleri Kurtar II Seçilenleri Kalıcı Olarak Sil 2 Yende<br>☐ Gönderen ↑↓ ♡ Alıcı Konu ↑↓ ♡ Eklenti ↑↓ |
| 🕑 İsmî i Değiştir<br>😂 Yenile                                                 |             | Silinmiş herhangi bir mesajınız bulunmamaktadır.<br>Var ise buradaki iletileri de KALICI olarak silmelisiniz.                    |
| <ul> <li>Klasörü Buşalt</li> <li></li></ul>                                   |             | L C                                                                                                    |
| < Mayıs 2 Dışa Altar<br>2 Silinmişleri Kurtar                                 | Bir şey bu  | <sup>mmaak</sup> ⊸ ✓ Bu işlemi en az 1 defa yapmalısınız.                                                                        |
| Pz Pzt S Ç X İptal                                                            |             |                                                                                                    |

- *<sup>ce</sup>* Silinmişleri Kurtar (Kurtarılacak Öğeler) penceresi açılacaktır.
- Bu pencerede geçmişte Silinmiş Öğeler klasöründen de silmiş olduğunuz iletileri görebilirsiniz.
- *©* Eğer görüyor iseniz bu iletileri seçip kalıcı olarak silmelisiniz.
- Eğer bu işlemi en 1 defa yapmış iseniz bu pencerede asla ileti göremeyeceksiniz.

| 0 silinmiş mesaj va 🏾 Ə Seçilenleri Kurtar   | <u> </u> Seçilenleri | Kalıcı Olarak Sil | C Yenile   |
|----------------------------------------------|----------------------|-------------------|------------|
| Gönderen ↑↓ 7                                | Alıcı                | Konu ↑↓ 🍸         | Eklenti ↑, |
| Silinmiş herhangi bir mesajınız bulunmamakta | adır.                |                   |            |
| Var ise buradaki iletileri de KALICI         | olarak silme         | lisiniz.          |            |

#### Özet

MEB (k12) e-Posta Sistemi üzerinde kural güncellemesi yapılmış olduğundan artık Silinmiş Öğeler klasöründen silinmiş iletiler Kurtarılacak Öğeler klasörüne taşınmayacak, doğrudan kalıcı olarak silinmiş olacaktır.

Fakat kural güncellemesi yapılmadan önce (önceki zamanlarda) bu klasöre (Kurtarılacak Öğeler klasörüne) taşınmış iletilerin en az 1 defa yukarıdaki işlemlerle kalıcı olarak silinmesi gereklidir. Aksi durumda sürekli (tortu) kota işgal etmeye devam edecektir.